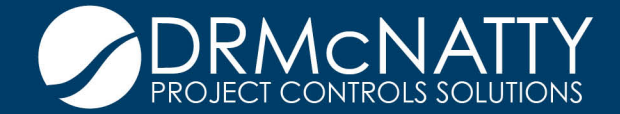

# TECH TIP

## ORACLE PRIMAVERA P6 AND MICROSOFT PROJECT DURATION ERROR IMPORTING MS PROJECT TO P6

Recently Project schedules were imported into Primavera P6 from a client. These projects were in the planning phase of the Project lifecycle and durations were still being changed on various activities. An issue came up while changing Original Durations. Even though the Original Duration was changed for the activity, the At Completion Duration / RD was not. This first was noticed when the dates on the activity did not shift and the rolled-up OD for a phase did not reflect the new OD that was just entered.

#### The Issue

No Durations have been changed yet in this example below. As seen in the example Activity 55 OD / At Complete Duration / RD are the same at 10d.

| Activity ID |                   | Activity Name                                            |                                                          | Activity Type                                               | Original<br>Duration | Remaining<br>Duration | At Completion<br>Duration | Start <sub>7</sub> | Finish    |  |
|-------------|-------------------|----------------------------------------------------------|----------------------------------------------------------|-------------------------------------------------------------|----------------------|-----------------------|---------------------------|--------------------|-----------|--|
|             | 12                | As-built drawings                                        |                                                          | Task Dependent                                              | 10d                  | 10d                   | 10d                       | 13-Sep-21          | 24-Sep-21 |  |
|             | E Construct       | ion drawings                                             |                                                          |                                                             |                      | 2d                    | 17d                       | 17-Dec-20 A        | 12-Jan-21 |  |
| E           | JOB ORD           | ER                                                       |                                                          | · · · · · · · · · · · · · · · · · · ·                       | 87d                  | 41d                   | 87d                       | 02-Nov-20 A        | 10-Mar-21 |  |
| E           | • PROCUR          | EMENT                                                    |                                                          |                                                             | 78d                  | 29d                   | 78d                       | 02-Nov-20 A        | 25-Feb-21 |  |
| E           | CONSTR            | JCTION BID                                               |                                                          |                                                             | 36d                  | 36d                   | 36d                       | 13-Jan-21          | 08-Mar-21 |  |
|             | 55                | Develop and review scope of work and other bid documents |                                                          | Task Dependent                                              | 10d                  | 10d                   | 10d                       | 13-Jan-21          | 28-Jan-21 |  |
|             | 56                | Send RFP for Construction Bid                            |                                                          | Start Milestone                                             | Od                   | Od                    | Od                        | 28-Jan-21          |           |  |
|             | 57                | Pre-bid meeting                                          |                                                          | Task Dependent                                              | 1d                   | 1d                    | 1d                        | 11-Feb-21          | 12-Feb-21 |  |
|             | 58                | Bid proposals due                                        |                                                          | Finish Milestone                                            | Od                   | Od                    | Od                        |                    | 01-Mar-21 |  |
|             | 59                | Review bid proposals                                     |                                                          | Task Dependent                                              | 5d                   | 5d                    | 5d                        | 01-Mar-21          | 08-Mar-21 |  |
|             | 60                | Select winning bid for Construction                      |                                                          | Finish Milestone                                            | Od                   | Od                    | Od                        |                    | 08-Mar-21 |  |
| E           | CONSTRUCT         | JCTION                                                   |                                                          |                                                             | 133d                 | 133d                  | 133d                      | 08-Mar-21          | 10-Sep-21 |  |
| E           | COMMISS           | SIONING                                                  |                                                          |                                                             | 13d                  | 13d                   | 13d                       | 13-Sep-21          | 29-Sep-21 |  |
|             | CLOSE O           | UT                                                       |                                                          |                                                             | 20d                  | 20d                   | 20d                       | 30-Sep-21          | 27-Oct-21 |  |
| Ge          | eneral Status Re: | sources Codes Notebook Relationships Steps               |                                                          |                                                             |                      |                       |                           |                    |           |  |
| F           |                   |                                                          |                                                          | Develop and us increases of courts and other hid descenants |                      |                       |                           |                    |           |  |
|             | •                 | Activity 155                                             | pevelup and review scope of work and other bid documents |                                                             |                      |                       |                           |                    |           |  |
| Duration    |                   |                                                          | Statu                                                    | 8                                                           |                      |                       |                           |                    |           |  |
|             | Original 10d      |                                                          |                                                          | Started                                                     |                      | 21                    | Physical %                |                    |           |  |
|             | Actual Od         |                                                          |                                                          | Finished                                                    | 28-Jan-21            |                       |                           |                    | Suspend   |  |
|             | Remaining 10d     |                                                          |                                                          | Finish                                                      |                      |                       |                           |                    | Resume    |  |
|             | At Complete dOut  |                                                          |                                                          |                                                             |                      |                       |                           |                    |           |  |
|             |                   |                                                          |                                                          | traints                                                     |                      |                       |                           |                    |           |  |
|             |                   |                                                          |                                                          | Primary                                                     |                      |                       | Secondary                 |                    |           |  |
|             | lotal Float 15d   |                                                          |                                                          | Filling y                                                   |                      |                       |                           |                    | Secondary |  |
|             | Free Float Od     |                                                          | Date                                                     | Date                                                        |                      |                       |                           |                    | Date      |  |
|             |                   |                                                          |                                                          |                                                             |                      |                       |                           |                    |           |  |
|             |                   |                                                          |                                                          |                                                             |                      |                       |                           |                    |           |  |
|             |                   |                                                          |                                                          |                                                             |                      |                       |                           |                    |           |  |
|             |                   |                                                          |                                                          |                                                             |                      |                       |                           |                    |           |  |
|             |                   |                                                          |                                                          |                                                             |                      |                       |                           |                    |           |  |
|             |                   |                                                          |                                                          |                                                             |                      |                       |                           |                    |           |  |

These tech tips are offered free of charge in the spirit of sharing knowledge with others. They do not include technical support, should you have a problem with them. We are always interested in how they can be improved, please do not hesitate to enail us your comments. These tips have been thoroughly tested by our consultants in a variety of environments. Please read these tech tips thoroughly and be sure that you understand them before trying to use them. We can not be responsible for issues that develop because of the configuration of your hardware, technical environment or application of the tech memos. If you are not sure, then we urge you to constact Oracle technical support consultant for assistance.

### DURATION ERROR IMPORTING MS PROJECT TO P6

However, after adjusting the OD to 30d we can see that Remaining Duration and At Complete Duration stayed at 10d and the dates still reflect a 10d Duration as well. Also, notice that the new 30d Duration for Activity 55 did not roll-up.

| Activity ID           |                                  | D                    | Activity Name                                            |                          |                | Activity Type    | Original<br>Duration | Remaining<br>Duration | At Completion<br>Duration | Start       | ∇ Finish  |           |  |  |
|-----------------------|----------------------------------|----------------------|----------------------------------------------------------|--------------------------|----------------|------------------|----------------------|-----------------------|---------------------------|-------------|-----------|-----------|--|--|
|                       |                                  | 12 As-built drawings |                                                          |                          | Task Dependent | 10d              | 10d                  | 10d                   | 13-Sep-21                 | 24-Sep-21   |           |           |  |  |
|                       | ÷                                | Construct            | tion drawings                                            |                          |                |                  | 17d                  | 2d                    | 17d                       | 17-Dec-20 A | 12-Jan-21 |           |  |  |
| JOB ORDER PROCUREMENT |                                  |                      |                                                          | 87d                      | 41d            | 87d              | 02-Nov-20 A          | 10-Mar-21             |                           |             |           |           |  |  |
|                       |                                  |                      |                                                          | 78d                      | 29d            | 78d              | 02-Nov-20 A          | 25-Feb-21             |                           |             |           |           |  |  |
| 0                     | CONSTRUCTION BID                 |                      |                                                          |                          | 🕨 36d          | 36d              | 36d                  | 13-Jan-21             | 08-Mar-21                 |             |           |           |  |  |
|                       |                                  | 55                   | Develop and review sco                                   | pe of work and other bid | documents      | Task Dependent   | 30d                  | 10d                   | 10d                       | 13-Jan-21   | 28-Jan-21 |           |  |  |
|                       |                                  | 56                   | Send RFP for Construction                                | on Bid                   |                | Start Milestone  | Od                   | Od                    | Od                        | 28-Jan-21   |           |           |  |  |
|                       |                                  | 57                   | Pre-bid meeting                                          |                          |                | Task Dependent   | 1d                   | 1d                    | 1d                        | 11-Feb-21   | 12-Feb-21 |           |  |  |
|                       |                                  | 58                   | Bid proposals due                                        |                          |                | Finish Milestone | Od                   | Od                    | Od                        |             | 01-Mar-21 |           |  |  |
|                       |                                  | 59                   | Review bid proposals                                     |                          |                | Task Dependent   | 5d                   | 5d                    | 5d                        | 01-Mar-21   | 08-Mar-21 |           |  |  |
|                       |                                  | 60                   | Select winning bid for Construction                      |                          |                | Finish Milestone | Od                   | Od                    | Od                        |             | 08-Mar-21 |           |  |  |
| C                     | Ð 1                              | CONSTR               | UCTION                                                   |                          |                |                  | 133d                 | 133d                  | 133d                      | 08-Mar-21   | 10-Sep-21 |           |  |  |
| (                     |                                  |                      |                                                          |                          |                |                  | 13d                  | 13d                   | 13d                       | 13-Sep-21   | 29-Sep-21 |           |  |  |
| _ (                   |                                  |                      |                                                          |                          |                |                  | 20d                  | 20d                   | 20d                       | 30-Sep-21   | 27-Oct-21 |           |  |  |
| G                     | eneral                           | I Status Re          | sources Codes Notebo                                     | ook Relationships Steps  | 5              |                  |                      |                       |                           |             |           |           |  |  |
| Activity 55           |                                  |                      | Develop and review score of work and other bid documents |                          |                |                  |                      |                       |                           |             |           |           |  |  |
|                       |                                  |                      |                                                          |                          |                |                  |                      |                       |                           |             |           |           |  |  |
|                       | Durati                           | ion                  |                                                          |                          |                | Status           |                      |                       |                           |             |           |           |  |  |
|                       | Orig                             | Original 30d         |                                                          | 30d                      | Started        |                  | -21                  |                       | Physical %                |             |           |           |  |  |
|                       | Actual                           |                      | 0d                                                       |                          |                | Finished         |                      | -21                   |                           | Suspend     | Suspend   |           |  |  |
|                       |                                  |                      |                                                          |                          |                |                  |                      |                       |                           | Recurs      |           |           |  |  |
| At Complete           |                                  | naining              | 1                                                        | 100                      |                | exprinish        |                      |                       |                           | rtesune     |           |           |  |  |
|                       |                                  |                      | 🗾 10d                                                    |                          |                |                  |                      |                       |                           |             |           |           |  |  |
|                       |                                  |                      | 15d                                                      |                          |                | Constraints      |                      |                       |                           |             |           |           |  |  |
|                       | Totel Float 15d<br>Free Float Od |                      |                                                          |                          | 15d            | Primary          |                      | < None >              |                           |             |           | Secondary |  |  |
|                       |                                  |                      | Od                                                       | Date                     |                |                  |                      | Date                  |                           |             |           |           |  |  |
|                       |                                  |                      |                                                          |                          |                |                  |                      |                       |                           |             |           |           |  |  |
|                       |                                  |                      |                                                          |                          |                |                  |                      |                       |                           |             |           |           |  |  |
|                       |                                  |                      |                                                          |                          |                |                  |                      |                       |                           |             |           |           |  |  |
|                       |                                  |                      |                                                          |                          |                |                  |                      |                       |                           |             |           |           |  |  |
|                       |                                  |                      |                                                          |                          |                |                  |                      |                       |                           |             |           |           |  |  |
|                       |                                  |                      |                                                          |                          |                |                  |                      |                       |                           |             |           |           |  |  |

#### Solution

When importing Projects from MS Project to Primavera P6 default Project calculations may not be the same and issues like the one above can arise. To solve this particular issue navigate to Projects -> Project Details -> Calculations Tab. Once they are under the Activities section there is a checkbox named "Link Budget and At Completion for not started activities", mark the checkbox. (Side note: Ensure the Project that you would like to change this Project Calculation on is OPEN or else this checkbox will be greyed out)

| General Notebook Budget Log Spending Plan Budget Summary Dates Funding Codes Defaults Resources Settings Calculations |  |  |  |  |  |  |  |  |  |
|----------------------------------------------------------------------------------------------------|--|--|--|--|--|--|--|--|--|
| Activities                                                                                                    |  |  |  |  |  |  |  |  |  |
| Default Price / Unit for activities without \$0.00/d<br>resource or role Price / Units                                |  |  |  |  |  |  |  |  |  |
| C Activity percent complete based on activity steps                                                                   |  |  |  |  |  |  |  |  |  |
| ink Budget and At Completion for not started activities                                                               |  |  |  |  |  |  |  |  |  |
| Reset Original Duration and Units to Remaining                                                                        |  |  |  |  |  |  |  |  |  |
| C Reset Remaining Duration and Units to Original                                                                      |  |  |  |  |  |  |  |  |  |
|                                                                                                    |  |  |  |  |  |  |  |  |  |

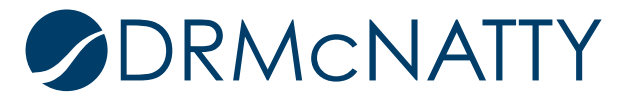

Note that Oracle defines this Project Calculation as: "When this option is checked, Budgeted or Planned, Remaining, and At Completion values are set to equal for not started activities. If you want to baseline or hold constant, the Budgeted or Planned values in your project plan while recording updates to Remaining or At Completion values, unmark the checkbox to turn off this option. When this option is off, Budgeted or Planned values for a Not Started activity are retained when you update its Remaining or At Completion values."

At first glance, this Project Calculation may seem like it is just for budget purposes, but as defined above it does much more than that. This option is checked by default for Projects in Primavera P6, however it may be unchecked when importing a project from MS Project into P6.

| Activity ID |                                                                                                    | ID                                                                                                 | Activity Name                 |                 | Activity Type                                            |                  | Original<br>Duration | Remaining<br>Duration | At Completion<br>Duration | Start       | Finish     |  |
|-------------|----------------------------------------------------------------------------------------------------|----------------------------------------------------------------------------------------------------|-------------------------------|-----------------|----------------------------------------------------------|------------------|----------------------|-----------------------|---------------------------|-------------|------------|--|
|             |                                                                                                    | 12                                                                                                 | As-built drawings             |                 |                                                          | Task Dependent   | 10d                  | 10d                   | 10d                       | 13-Sep-21   | 24-Sep-21  |  |
|             | Construction drawings                                                                                                    |                                                                                                    |                               |                 | 17d                                                      | 2d               | 17d                  | 17-Dec-20 A           | 12-Jan-21                 |             |            |  |
|             | ■ JOB ORDER                                                                                                    |                                                                                                    |                               |                 |                                                          | 87d              | 41 d                 | 87d                   | 02-Nov-20 A               | 10-Mar-21   |            |  |
|             | PROCUREMENT                                                                                                    |                                                                                                    |                               |                 |                                                          |                  |                      | 29d                   | 78d                       | 02-Nov-20 A | 25-Feb-21  |  |
| E           | CONSTRUCTION BID                                                                                                    |                                                                                                    |                               |                 |                                                          |                  | 36d                  | 36d                   | 36d                       | 13-Jan-21   | 08-Mar-21  |  |
|             | 55     Develop and review scope of work and other bid documents       56     Send RFP for Construction Bid       57     Pre-bid meeting       58     Bid proposals due |                                                                                                    |                               |                 | Task Dependent                                           | 30d              | 30d                  | 30d                   | 13-Jan-21                 | 26-Feb-21   |            |  |
|             |                                                                                                    |                                                                                                    |                               | Start Milestone |                                                          | Od               | Od                   | Od                    | 28-Jan-21                 |             |            |  |
|             |                                                                                                    |                                                                                                    |                               |                 | Task Dependent                                           | 1d               | 1d                   | 1d                    | 11-Feb-21                 | 12-Feb-21   |            |  |
|             |                                                                                                    |                                                                                                    |                               |                 | Finish Milestone                                         | Od               | Od                   | Od                    |                           | 01-Mar-21   |            |  |
|             | 59 Review bid proposals                                                                                                    |                                                                                                    |                               |                 | Task Dependent                                           | 5d               | 5d                   | 5d                    | 01-Mar-21                 | 08-Mar-21   |            |  |
|             |                                                                                                    | 60                                                                                                 | Select winning bid for Constr | ruction         |                                                          | Finish Milestone | Od                   | Od                    | Od                        |             | 08-Mar-21  |  |
|             |                                                                                                    | CONST                                                                                              | RUCTION                       |                 |                                                          |                  | 133d                 | 133d                  | 133d                      | 08-Mar-21   | 10-Sep-21  |  |
|             |                                                                                                    | COMMI                                                                                              | SSIONING                      |                 |                                                          |                  | 13d                  | 13d                   | 13d                       | 13-Sep-21   | 29-Sep-21  |  |
|             |                                                                                                    | CLOSE                                                                                              |                               |                 |                                                          |                  | 20d                  | 20d                   | 20d                       | 30-Sep-21   | 27-Oct-21  |  |
| Ge          | nera                                                                                                    | al     Status     Resources     Codes     Notebook     Relationships     Steps     Activity     S5 |                               |                 | Develop and review scope of work and other bid documents |                  |                      |                       |                           |             |            |  |
| C           | Duration                                                                                                    |                                                                                                    |                               | Status          |                                                          |                  |                      |                       |                           |             |            |  |
|             | Ori                                                                                                    | iginal                                                                                             | 30d<br>0d                     |                 |                                                          | itarted          | 13-Jan-              | 21                    |                           |             | Physical % |  |
|             | Act                                                                                                    | tual                                                                                               |                               |                 | E F                                                      | inished          | 26-Feb               | b-21                  |                           |             | Suspend    |  |
|             | Rei                                                                                                    | Remaining                                                                                          |                               | 30d             |                                                          | Exp Finish       |                      |                       |                           |             |            |  |
|             | At                                                                                                    | Complete                                                                                           | 30d                           |                 |                                                          |                  |                      |                       |                           |             |            |  |
|             |                                                                                                    |                                                                                                    |                               |                 |                                                          | Constraints      |                      |                       |                           |             |            |  |
|             | Tot                                                                                                    | Total Float 15d                                                                                    |                               | 15d             | Primary                                                  |                  |                      | >                     | Secondary<br>Date         |             |            |  |
|             | Free Float Od                                                                                                    |                                                                                                    | Date                          |                 |                                                          |                  |                      |                       |                           |             |            |  |
|             |                                                                                                    |                                                                                                    |                               |                 |                                                          |                  |                      |                       |                           |             |            |  |

As shown in the example above due to the Project Calculation check box being marked Original Duration is now linked to Remaining and At Complete Duration for all activities not started.

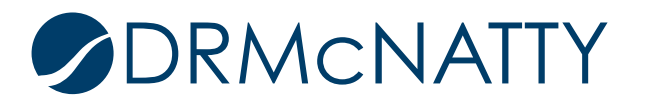